## 別紙2 フィルタ時間の初期化を設定する方法

1)プロジェクタ本体のMENUボタン または リモコンのメニュー ボタンを押します。

2)「詳細メニュー」を選択

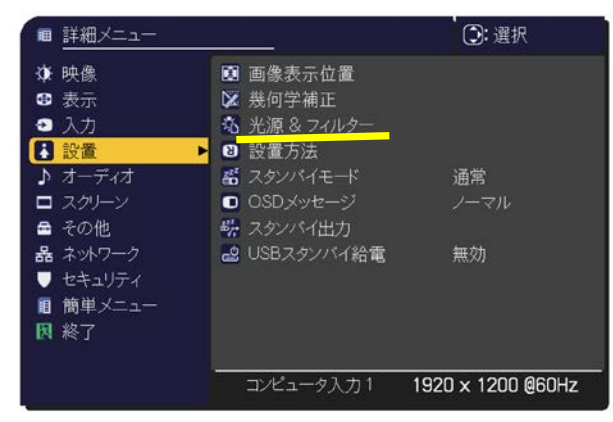

3)カーソルボタン▲/▼で「設置」を選択し カーソルボタン ▶ を押す

4)カーソルボタン▲/▼で「光源&フィルター」を選択しカーソルボタン ▶ を押す

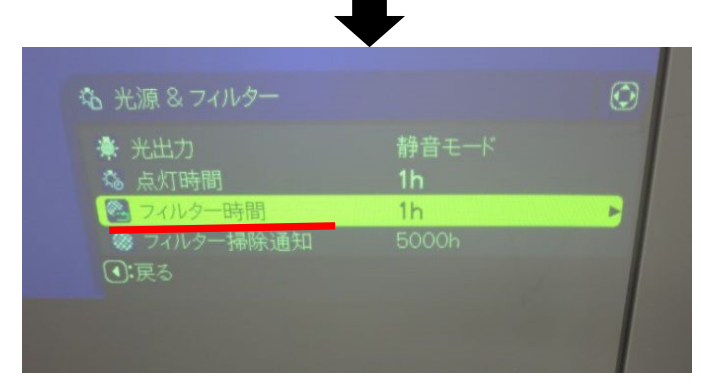

5)カーソルボタン▲/▼で「フィルター時間」を選択しカーソルボタン ▶ を押す

|  |           |    |      | •             |              |                   |                  |  |
|--|-----------|----|------|---------------|--------------|-------------------|------------------|--|
|  |           |    |      |               |              |                   |                  |  |
|  | $\odot$   |    |      |               | 時間           |                   | <b>~</b> _ 7     |  |
|  |           |    | 0h   |               | 初期化          |                   |                  |  |
|  | $\supset$ |    |      |               | しない          | 初期化               | < <              |  |
|  |           |    |      |               |              |                   |                  |  |
|  |           |    | (0)( | n_ <b>_</b> _ | - 1 <b>7</b> | * - > >           |                  |  |
|  |           | OK | Oh   | (             | いて           | ィルシー<br>明化<br>初期化 | ·<br>初<br>·<br>人 |  |